# Innehåll

| FÖRORD                                                  |     |
|---------------------------------------------------------|-----|
| FÖRFATTARNA                                             | 2   |
| LÄROBÖCKER                                              |     |
| KONVENTIONER                                            |     |
| AUTODESK HISTORIK                                       | 9   |
| SYSTEMKRAV                                              | 9   |
| NYHETER I AUTOCAD 2006                                  |     |
|                                                         | . – |
| STARTA, SPARA OCH AVSLUTA                               |     |
| STARTA AUTOCAD 2006                                     |     |
|                                                         |     |
| RITMILIÖN                                               |     |
|                                                         | 10  |
| COOLDADS                                                |     |
| GRABBARS                                                | 20  |
| STATUSE AD                                              | 20  |
| MUSEN                                                   | 20  |
| COMMUNICATION CENTER                                    |     |
| TRAY SETTINGS                                           |     |
| GE KOMMANDO                                             |     |
| KOMMANDOORDNING                                         |     |
| KOMMANDOFÖNSTRET                                        |     |
| RULLGARDINSMENYER                                       |     |
| PALETTER                                                |     |
| FUNKTIONSTANGENTERNA                                    |     |
| HOGERKLICK - INSTALLNINGAR                              |     |
| HUGERKLICK GER OLIKA MENYER.                            |     |
| AUTUCAD 2006 STANDARDVERKTY GSFALT                      |     |
| QNEW - STARTA EN NY KITNING<br>NEW STADTA EN NV DITNING |     |
| SAVE - SPARA RITNINGEN                                  | 42  |
| SAVE AS SETTINGS                                        |     |
| EXIT - AVSLUTA AUTOCAD 2006                             | 45  |
| OPEN - ÖPPNA EN BEFINTLIG RITNING                       |     |
| SELECT FILE                                             |     |
| FLERA RITNINGAR ÖPPNA SAMTIDIGT                         |     |
| SNABBYTE MELLAN RITNINGAR                               |     |
| SNABBÖPPNA RITNINGAR                                    |     |
| DRAWING PROPERTIES                                      |     |
| PARTIAL OPEN                                            |     |
| PARTIAL LOAD                                            |     |
| FILTY PER                                               |     |
| PKUTUT YPKITNING                                        |     |
| AUTOMAI SPARANDE<br>UNDO ÅNGRA KOMMANDON                |     |
| ΔΥΒΡΥΤΔ ΚΟΜΜΔΝΟΟ                                        |     |
| SNAP                                                    | 61  |
| GRID                                                    | 62  |
| WORKSPACE                                               |     |
|                                                         |     |
| RITFUNKTIONER                                           | 65  |
|                                                         | (5  |
| νεκκι γωσγαλιεί dkaw<br>Ννττςάττ αττςναdα οδιέντ        |     |
| NYTI SATI ATI SKAPA OBJEKI                              |     |
| REDRAW                                                  |     |
| REGEN                                                   |     |
| LINE                                                    | 75  |
| ERASE                                                   |     |
| CIRCLE                                                  |     |
| ARC                                                     |     |
| VERKTYGSFÄLTET OBJECT SNAP                              |     |
| OBJECT SNAP                                             |     |
| MID BETWEEN 2 POINTS                                    |     |
| KONSTANT OBJEKTSNAP (Object Snap Settings)              |     |
| POLAR TRACKING                                          | 116 |

www.cadmum.com

| RECTANGLE                                        |  |
|--------------------------------------------------|--|
| POINT                                            |  |
| AUTOSNAP & AUTOTRACKING<br>SNAP FROM             |  |
|                                                  |  |
| ZOOMA OCH PANORERA                               |  |
| ZOOM                                             |  |
| ZOOM OBJECT                                      |  |
| PAN - REALTIDSPANORERING                         |  |
| REDIGERINGSKOMMANDON                             |  |
| VERKTYGSFÄLTET MODIFY                            |  |
| MOVE                                             |  |
| ABSOLUT FORFLYTTNING                             |  |
| COPY                                             |  |
| KOPIERA MELLAN RITNINGAR                         |  |
| IOIN                                             |  |
| FILLET                                           |  |
| FILLET PÅ EN POLYLINE                            |  |
| MULTIPLE FILLET                                  |  |
| CHAMFER                                          |  |
| CHAMFER PÅ POLYLINES                             |  |
| MULTIPLE CHAMFER                                 |  |
| OFFSET - ERASE                                   |  |
| TRIM                                             |  |
| TRIM - CUTTING EDGE/CROSSING                     |  |
| EXTEND                                           |  |
| EXTEND - FENCE                                   |  |
| TRIM - EXTEND                                    |  |
| LENGTHEN                                         |  |
| HJÄLPFUNKTIONER                                  |  |
| HELP                                             |  |
| TOOLTIPS                                         |  |
| INFO PALETTE<br>NEW FEATURES WORKSHOP            |  |
| VERKTYGSFÄLTET INQUIRY                           |  |
| DISTANCE                                         |  |
| AREA<br>I OCATE POINT                            |  |
| LIST                                             |  |
| QUICK CALC                                       |  |
| DIVIDE                                           |  |
|                                                  |  |
| LAGER OCH PLOTTNING                              |  |
| LAYERS                                           |  |
| LAYER PREVIOUS                                   |  |
| LINE WEIGHT                                      |  |
| SPARA LAGERINSTÄLLNINGAR                         |  |
| SKAPA LAGERGRUPPER                               |  |
| ADDRA EGENSKAPER MED PROPERTIES                  |  |
| AKTIVERA LAGER ENLIGT OBJEKT                     |  |
| KOPIERA EGENSKAPER.                              |  |
| PLOT                                             |  |
| -                                                |  |
| TEXT OCH MÅTT                                    |  |
| VERKTYGSFÄLTET TEXT                              |  |
| MULTILINE TEXT - LOPANDE TEXT<br>BACKGROUND MASK |  |
|                                                  |  |

| SKAPA TEXTSTIL                                                                                                    |                                                                                                    |
|----------------------------------------------------------------------------------------------------|----------------------------------------------------------------------------------------------------|
| DTEXT - FLERRADIG TEXT                                                                                                    |                                                                                                    |
| VERTIKAL TEXT                                                                                                    |                                                                                                    |
| TEXTJUSTERING                                                                                                    |                                                                                                    |
| TEXTSIZE                                                                                                    |                                                                                                    |
| QTEXT                                                                                                    |                                                                                                    |
| EDIT TEXT (DDEDIT)                                                                                                    |                                                                                                    |
| FIND AND REPLACE                                                                                                    |                                                                                                    |
| SCALE TEXT                                                                                                    |                                                                                                    |
| JUSTIFY                                                                                                    |                                                                                                    |
| VERKTYGSFÄLTET DIMENSION                                                                                                    |                                                                                                    |
| DIMENSION - MÅTTSÄTTNING                                                                                                    | 242                                                                                                    |
| ASSOCIATIV MÅTTSÄTTNING                                                                                                    | 244                                                                                                    |
| REASSOCIATE DIMENSIONS                                                                                                    | 254                                                                                                    |
| OUICK DIMENSION                                                                                                    | 256                                                                                                    |
| ASSOCIATIVE ODIM                                                                                                    | 258                                                                                                    |
| MÅTTSÄTTNINGSSTILAR                                                                                                    | 260                                                                                                    |
| BYTA AKTIV MÅTTSÄTTNINGSSTII                                                                                                    | 265                                                                                                    |
| DIMSCALE                                                                                                    | 205<br>265                                                                                                    |
|                                                                                                    |                                                                                                    |
|                                                                                                    | 200                                                                                                    |
| SAMMANHANGANDE OBJEK I                                                                                                    |                                                                                                    |
| POLYGON                                                                                                    |                                                                                                    |
| ELLIPSE                                                                                                    |                                                                                                    |
| PLINE/POLYLINE                                                                                                    | 272                                                                                                    |
| VERKTYGSFÄLTET MODIFY II                                                                                                    | 276                                                                                                    |
| FDIT POLVI INF / PFDIT                                                                                                    | 270                                                                                                    |
| SPI INF                                                                                                    | 283                                                                                                    |
| 2D SOLID                                                                                                    | 205                                                                                                    |
| DONLIT                                                                                                    | 203                                                                                                    |
| DONOT                                                                                                    |                                                                                                    |
| ELED DEDICEDINGCUONNANDON                                                                                                    | 296                                                                                                    |
| FLEK KEDIGERINGSKUMMANDUN                                                                                                    |                                                                                                    |
| BREAK                                                                                                    |                                                                                                    |
| BREAK AT POINT                                                                                                    |                                                                                                    |
| ARRAY                                                                                                    |                                                                                                    |
| STRETCH                                                                                                    |                                                                                                    |
| SCALE                                                                                                    |                                                                                                    |
| MIRROR                                                                                                    |                                                                                                    |
|                                                                                                    |                                                                                                    |
| SKRAFFERING                                                                                                    | 305                                                                                                    |
|                                                                                                    |                                                                                                    |
| HATCH                                                                                                    |                                                                                                    |
| FARGSKIFTNINGAR                                                                                                    |                                                                                                    |
| TOOL PALETTES                                                                                                    |                                                                                                    |
| EDIT HATCH                                                                                                    | 210                                                                                                    |
|                                                                                                    |                                                                                                    |
| RITNINGAR FRÅN ALDRE PROGRAMUTGÅVOR                                                                                                    |                                                                                                    |
| RITNINGAR FRÅN ALDRE PROGRAMUTGÅVOR<br>TRIMMA EN SKRAFFERING                                                                                                    | 318<br>318<br>319                                                                                                    |
| RITNINGAR FRÅN ALDRE PROGRAMUTGÅVOR<br>TRIMMA EN SKRAFFERING<br>OBJECT SNAP FÄSTER INTE MOT SKRAFFERINGAR                                                                                                    | 318<br>318<br>319<br>319                                                                                                    |
| RITNINGAR FRÅN ALDRE PROGRAMUTGÅVOR<br>TRIMMA EN SKRAFFERING<br>OBJECT SNAP FÄSTER INTE MOT SKRAFFERINGAR<br>SKRAFFERA ICKE SLUTNA OBJEKT                                                                                                    | 318<br>318<br>319<br>319<br>320                                                                                                    |
| RITNINGAR FRAN ALDRE PROGRAMUTGAVOR<br>TRIMMA EN SKRAFFERING<br>OBJECT SNAP FÄSTER INTE MOT SKRAFFERINGAR<br>SKRAFFERA ICKE SLUTNA OBJEKT<br>VERKTYGSFÄLTET DRAWORDER                                                                                                    | 318<br>318<br>319<br>319<br>320<br>320<br>321                                                                                                    |
| RITNINGAR FRAN ALDRE PROGRAMUTGAVOR<br>TRIMMA EN SKRAFFERING<br>OBJECT SNAP FÄSTER INTE MOT SKRAFFERINGAR<br>SKRAFFERA ICKE SLUTNA OBJEKT<br>VERKTYGSFÄLTET DRAWORDER<br>BRING TO FRONT                                                                                                    | 318<br>318<br>319<br>319<br>320<br>321<br>322                                                                                                    |
| RITNINGAR FRAN ALDRE PROGRAMUTGAVOR<br>TRIMMA EN SKRAFFERING<br>OBJECT SNAP FÄSTER INTE MOT SKRAFFERINGAR<br>SKRAFFERA ICKE SLUTNA OBJEKT<br>VERKTYGSFÄLTET DRAWORDER<br>BRING TO FRONT<br>SEND TO BACK                                                                                                    | 318<br>318<br>319<br>319<br>320<br>321<br>322<br>323                                                                                                    |
| RITNINGAR FRAN ALDRE PROGRAMUTGAVOR<br>TRIMMA EN SKRAFFERING<br>OBJECT SNAP FÄSTER INTE MOT SKRAFFERINGAR<br>SKRAFFERA ICKE SLUTNA OBJEKT<br>VERKTYGSFÄLTET DRAWORDER<br>BRING TO FRONT<br>SEND TO BACK<br>BRING ABOVE OBJECTS                                                                                                    | 318<br>318<br>319<br>319<br>320<br>321<br>322<br>323<br>323<br>323                                                                                                    |
| RITNINGAR FRAN ALDRE PROGRAMUTGAVOR<br>TRIMMA EN SKRAFFERING<br>OBJECT SNAP FÄSTER INTE MOT SKRAFFERINGAR<br>SKRAFFERA ICKE SLUTNA OBJEKT<br>VERKTYGSFÄLTET DRAWORDER<br>BRING TO FRONT<br>SEND TO BACK<br>BRING ABOVE OBJECTS<br>DRAWORDER I DIALOGRUTAN HATCH                                                                                                    | 318<br>318<br>319<br>319<br>320<br>321<br>322<br>323<br>323<br>323<br>324                                                                                                    |
| RITNINGAR FRAN ALDRE PROGRAMUTGAVOR<br>TRIMMA EN SKRAFFERING<br>OBJECT SNAP FÄSTER INTE MOT SKRAFFERINGAR<br>SKRAFFERA ICKE SLUTNA OBJEKT<br>VERKTYGSFÄLTET DRAWORDER<br>BRING TO FRONT<br>SEND TO BACK<br>BRING ABOVE OBJECTS<br>DRAWORDER I DIALOGRUTAN HATCH                                                                                                    | 318<br>318<br>319<br>319<br>320<br>321<br>322<br>323<br>323<br>323<br>324                                                                                                    |
| RITNINGAR FRAN ALDRE PROGRAMUTGAVOR<br>TRIMMA EN SKRAFFERING<br>OBJECT SNAP FÄSTER INTE MOT SKRAFFERINGAR<br>SKRAFFERA ICKE SLUTNA OBJEKT<br>VERKTYGSFÄLTET DRAWORDER<br>BRING TO FRONT<br>SEND TO BACK<br>BRING ABOVE OBJECTS<br>DRAWORDER I DIALOGRUTAN HATCH<br><b>RI OCK OCH ATTRIBUT</b>                                                                                                    | 318<br>318<br>319<br>319<br>320<br>321<br>322<br>323<br>323<br>324<br>327                                                                                                    |
| RITNINGAR FRAN ALDRE PROGRAMUTGAVOR<br>TRIMMA EN SKRAFFERING<br>OBJECT SNAP FÄSTER INTE MOT SKRAFFERINGAR<br>SKRAFFERA ICKE SLUTNA OBJEKT<br>VERKTYGSFÄLTET DRAWORDER<br>BRING TO FRONT<br>SEND TO BACK<br>BRING ABOVE OBJECTS<br>DRAWORDER I DIALOGRUTAN HATCH<br>BLOCK OCH ATTRIBUT                                                                                                    | 318<br>318<br>319<br>319<br>320<br>321<br>322<br>323<br>323<br>323<br>324<br>324<br>327                                                                                                    |
| RITNINGAR FRAN ALDRE PROGRAMUTGAVOR<br>TRIMMA EN SKRAFFERING<br>OBJECT SNAP FÄSTER INTE MOT SKRAFFERINGAR<br>SKRAFFERA ICKE SLUTNA OBJEKT<br>VERKTYGSFÄLTET DRAWORDER<br>BRING TO FRONT<br>SEND TO BACK<br>BRING ABOVE OBJECTS<br>DRAWORDER I DIALOGRUTAN HATCH<br>BLOCK OCH ATTRIBUT                                                                                                    | 318<br>318<br>319<br>319<br>320<br>321<br>322<br>323<br>323<br>324<br>324<br>324<br>327<br>328                                                                                                    |
| RITNINGAR FRAN ALDRE PROGRAMUTGAVOR<br>TRIMMA EN SKRAFFERING<br>OBJECT SNAP FÄSTER INTE MOT SKRAFFERINGAR<br>SKRAFFERA ICKE SLUTNA OBJEKT<br>VERKTYGSFÄLTET DRAWORDER<br>BRING TO FRONT<br>SEND TO BACK<br>BRING ABOVE OBJECTS<br>DRAWORDER I DIALOGRUTAN HATCH<br>BLOCK OCH ATTRIBUT<br>MAKE BLOCK<br>INSERT BLOCK                                                                                                    | 318<br>318<br>319<br>319<br>320<br>321<br>322<br>323<br>323<br>323<br>324<br><b>327</b><br><b>327</b><br>328<br>329                                                                                                    |
| RITNINGAR FRAN ALDRE PROGRAMUTGAVOR<br>TRIMMA EN SKRAFFERING<br>OBJECT SNAP FÄSTER INTE MOT SKRAFFERINGAR<br>SKRAFFERA ICKE SLUTNA OBJEKT<br>VERKTYGSFÄLTET DRAWORDER<br>BRING TO FRONT<br>SEND TO BACK<br>BRING ABOVE OBJECTS<br>DRAWORDER I DIALOGRUTAN HATCH<br>BLOCK OCH ATTRIBUT<br>MAKE BLOCK<br>INSERT BLOCK<br>EXPLODE                                                                                                    |                                                                                                    |
| RITNINGAR FRAN ALDRE PROGRAMUTGAVOR<br>TRIMMA EN SKRAFFERING<br>OBJECT SNAP FÄSTER INTE MOT SKRAFFERINGAR<br>SKRAFFERA ICKE SLUTNA OBJEKT<br>VERKTYGSFÄLTET DRAWORDER<br>BRING TO FRONT<br>SEND TO BACK<br>BRING ABOVE OBJECTS<br>DRAWORDER I DIALOGRUTAN HATCH<br>BLOCK OCH ATTRIBUT<br>MAKE BLOCK<br>INSERT BLOCK<br>EXPLODE<br>BLOCK EDITOR                                                                                                    |                                                                                                    |
| RITNINGAR FRAN ALDRE PROGRAMUTGAVOR<br>TRIMMA EN SKRAFFERING<br>OBJECT SNAP FÄSTER INTE MOT SKRAFFERINGAR<br>SKRAFFERA ICKE SLUTNA OBJEKT<br>VERKTYGSFÄLTET DRAWORDER<br>BRING TO FRONT<br>SEND TO BACK<br>BRING ABOVE OBJECTS<br>DRAWORDER I DIALOGRUTAN HATCH<br>BLOCK OCH ATTRIBUT<br>MAKE BLOCK<br>INSERT BLOCK<br>EXPLODE<br>BLOCK EDITOR                                                                                                    |                                                                                                    |
| RITNINGAR FRAN ALDRE PROGRAMUTGAVOR.<br>TRIMMA EN SKRAFFERING<br>OBJECT SNAP FÄSTER INTE MOT SKRAFFERINGAR.<br>SKRAFFERA ICKE SLUTNA OBJEKT<br>VERKTYGSFÄLTET DRAWORDER.<br>BRING TO FRONT<br>SEND TO BACK.<br>BRING ABOVE OBJECTS.<br>DRAWORDER I DIALOGRUTAN HATCH.<br><b>BLOCK OCH ATTRIBUT</b><br>MAKE BLOCK.<br>INSERT BLOCK.<br>EXPLODE.<br>BLOCK EDITOR.<br>WBLOCK.<br>RENSA RITNINGEN.                                                                                                    |                                                                                                    |
| RITNINGAR FRAN ALDRE PROGRAMUTGAVOR.<br>TRIMMA EN SKRAFFERING<br>OBJECT SNAP FÄSTER INTE MOT SKRAFFERINGAR.<br>SKRAFFERA ICKE SLUTNA OBJEKT<br>VERKTYGSFÄLTET DRAWORDER.<br>BRING TO FRONT<br>SEND TO BACK.<br>BRING ABOVE OBJECTS.<br>DRAWORDER I DIALOGRUTAN HATCH.<br>MAKE BLOCK.<br>INSERT BLOCK.<br>EXPLODE.<br>BLOCK EDITOR.<br>WBLOCK.<br>RENSA RITNINGEN.                                                                                                    |                                                                                                    |
| RITNINGAR FRAN ALDRE PROGRAMUTGAVOR.<br>TRIMMA EN SKRAFFERING<br>OBJECT SNAP FÄSTER INTE MOT SKRAFFERINGAR.<br>SKRAFFERA ICKE SLUTNA OBJEKT<br>VERKTYGSFÄLTET DRAWORDER.<br>BRING TO FRONT<br>SEND TO BACK.<br>BRING ABOVE OBJECTS.<br>DRAWORDER I DIALOGRUTAN HATCH.<br>MAKE BLOCK.<br>INSERT BLOCK.<br>EXPLODE.<br>BLOCK EDITOR.<br>WBLOCK.<br>RENSA RITNINGEN.<br>PURGE.<br>DESIGNCENTER.                                                                                                    |                                                                                                    |
| RITNINGAR FRAN ALDRE PROGRAMUTGAVOR<br>TRIMMA EN SKRAFFERING<br>OBJECT SNAP FÄSTER INTE MOT SKRAFFERINGAR<br>SKRAFFERA ICKE SLUTNA OBJEKT<br>VERKTYGSFÄLTET DRAWORDER<br>BRING TO FRONT<br>SEND TO BACK.<br>BRING ABOVE OBJECTS<br>DRAWORDER I DIALOGRUTAN HATCH<br><b>BLOCK OCH ATTRIBUT</b><br>MAKE BLOCK<br>INSERT BLOCK<br>EXPLODE<br>BLOCK EDITOR<br>WBLOCK.<br>RENSA RITNINGEN<br>PURGE<br>DESIGNCENTER<br>EXTERNA REFERENSER                                                                                            |                                                                                                    |
| RITNINGAR FRAN ALDRE PROGRAMUTGAVOR<br>TRIMMA EN SKRAFFERING<br>OBJECT SNAP FÄSTER INTE MOT SKRAFFERINGAR<br>SKRAFFERA ICKE SLUTNA OBJEKT<br>VERKTYGSFÄLTET DRAWORDER<br>BRING TO FRONT<br>SEND TO BACK.<br>BRING ABOVE OBJECTS<br>DRAWORDER I DIALOGRUTAN HATCH<br><b>BLOCK OCH ATTRIBUT</b><br>MAKE BLOCK<br>INSERT BLOCK<br>EXPLODE<br>BLOCK EDITOR<br>WBLOCK.<br>RENSA RITNINGEN<br>PURGE<br>DESIGNCENTER<br>EXTERNA REFERENSER<br>EXTERNAL REFERENCE                                                                      | 318<br>318<br>319<br>319<br>320<br>321<br>322<br>323<br>323<br>324<br><b>327</b><br><b>327</b><br>328<br>329<br>331<br>332<br>334<br>336<br>337<br>338<br>342<br>343                                                                              |
| RITNINGAR FRAN ALDRE PROGRAMUTGAVOR<br>TRIMMA EN SKRAFFERING<br>OBJECT SNAP FÄSTER INTE MOT SKRAFFERINGAR<br>SKRAFFERA ICKE SLUTNA OBJEKT<br>VERKTYGSFÄLTET DRAWORDER<br>BRING TO FRONT<br>SEND TO BACK.<br>BRING ABOVE OBJECTS<br>DRAWORDER I DIALOGRUTAN HATCH<br><b>BLOCK OCH ATTRIBUT</b><br>MAKE BLOCK<br>INSERT BLOCK<br>EXPLODE<br>BLOCK EDITOR<br>WBLOCK.<br>RENSA RITNINGEN<br>PURGE<br>DESIGNCENTER<br>EXTERNA REFERENSER<br>EXTERNAL REFERENCE<br>DEFINIERA ATTRIBUT                                                | 318<br>318<br>319<br>319<br>320<br>321<br>322<br>323<br>323<br>324<br><b>327</b><br><b>327</b><br>328<br>329<br>331<br>332<br>334<br>336<br>337<br>338<br>342<br>343<br>346                                                                       |
| RITNINGAR FRAN ALDRE PROGRAMUTGAVOR<br>TRIMMA EN SKRAFFERING.<br>OBJECT SNAP FÄSTER INTE MOT SKRAFFERINGAR<br>SKRAFFERA ICKE SLUTNA OBJEKT.<br>VERKTYGSFÄLTET DRAWORDER<br>BRING TO FRONT<br>SEND TO BACK<br>BRING ABOVE OBJECTS<br>DRAWORDER I DIALOGRUTAN HATCH<br><b>BLOCK OCH ATTRIBUT</b><br>MAKE BLOCK<br>INSERT BLOCK<br>EXPLODE<br>BLOCK EDITOR<br>WBLOCK.<br>RENSA RITNINGEN<br>PURGE<br>DESIGNCENTER<br>EXTERNA REFERENSER<br>EXTERNAL REFERENCE<br>DEFINIERA ATTRIBUT                                               | 318<br>318<br>319<br>319<br>320<br>321<br>322<br>323<br>323<br>324<br><b>327</b><br><b>327</b><br>328<br>329<br>331<br>332<br>334<br>334<br>336<br>337<br>338<br>342<br>343<br>346<br>348                                                         |
| RITNINGAR FRAN ALDRE PROGRAMUTGAVOR<br>TRIMMA EN SKRAFFERING.<br>OBJECT SNAP FÄSTER INTE MOT SKRAFFERINGAR.<br>SKRAFFERA ICKE SLUTNA OBJEKT.<br>VERKTYGSFÄLTET DRAWORDER.<br>BRING TO FRONT.<br>SEND TO BACK.<br>BRING ABOVE OBJECTS.<br>DRAWORDER I DIALOGRUTAN HATCH.<br><b>BLOCK OCH ATTRIBUT</b><br>MAKE BLOCK.<br>INSERT BLOCK.<br>EXPLODE.<br>BLOCK EDITOR.<br>WBLOCK.<br>RENSA RITNINGEN.<br>PURGE.<br>DESIGNCENTER.<br>EXTERNA REFERENSER.<br>EXTERNAL REFERENCE.<br>DEFINIERA ATTRIBUT.<br>ATTDIA.<br>EDIT ATTRIBUTE. | 318<br>318<br>319<br>319<br>320<br>321<br>322<br>323<br>323<br>324<br><b>327</b><br><b>327</b><br>328<br>329<br>331<br>332<br>334<br>334<br>336<br>337<br>338<br>342<br>343<br>346<br>348<br>349<br>349<br>349<br>349<br>349<br>349<br>349<br>349 |

| ÖVRIGA KOMMANDON                   |     |
|------------------------------------|-----|
| REVCLOUD                           | 354 |
| CLEAN SCREEN - RENSA SKÄRMEN       | 356 |
| WIPEOUT - DÖLJA DELAR AV RITNINGEN | 357 |
| DRAWING SECURITY                   |     |
| SKAPA TABELLER                     |     |
| FÖRÄNDRA BEFINTLIG TABELL          |     |
| OOPS                               |     |
| UNITS                              |     |
| UCS                                |     |
| REGION                             |     |
| QUICK SELECT                       |     |
| TIPS & KNEP                        |     |
| ÖPPNA RITNINGAR VIA LITFORSKAREN   | 369 |
| GRIPS                              | 371 |
| FLYTTA MED GRIPS                   |     |
| ROTERA MED GRIPS                   |     |
| SKALA OM MED GRIPS                 |     |
| SPEGLA MED GRIPS                   |     |
| RADERA MED GRIPS                   |     |
| KOPIERA MED GRIPS                  |     |
| ÄNDRA STORLEK PÅ FLERA TEXTER      |     |
| SAMMA BREDD PÅ FLERA TEXTER        |     |
| ÄNDRA BREDD PÅ TEXTER              |     |
| SPECIALTECKEN                      |     |
| FUNKTIONEN CYCLE                   |     |
| KORTKOMMANDON I AUTOCAD 2006       |     |
| ÖVNINGAR                           |     |
| ORDLISTA                           | 414 |
| SAKREGISTER                        | 417 |